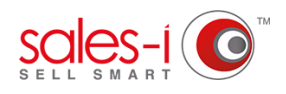

## HOW TO DISABLE OR DELETE A USER FROM SALES-I

This article will show Power Users how to disable or delete a sales-i user. Please note: Disabling a user, temporarily prevents them from accessing sales-i, whilst deleting a user (and informing sales-i they've been deleted) removes them from sales-i all together.

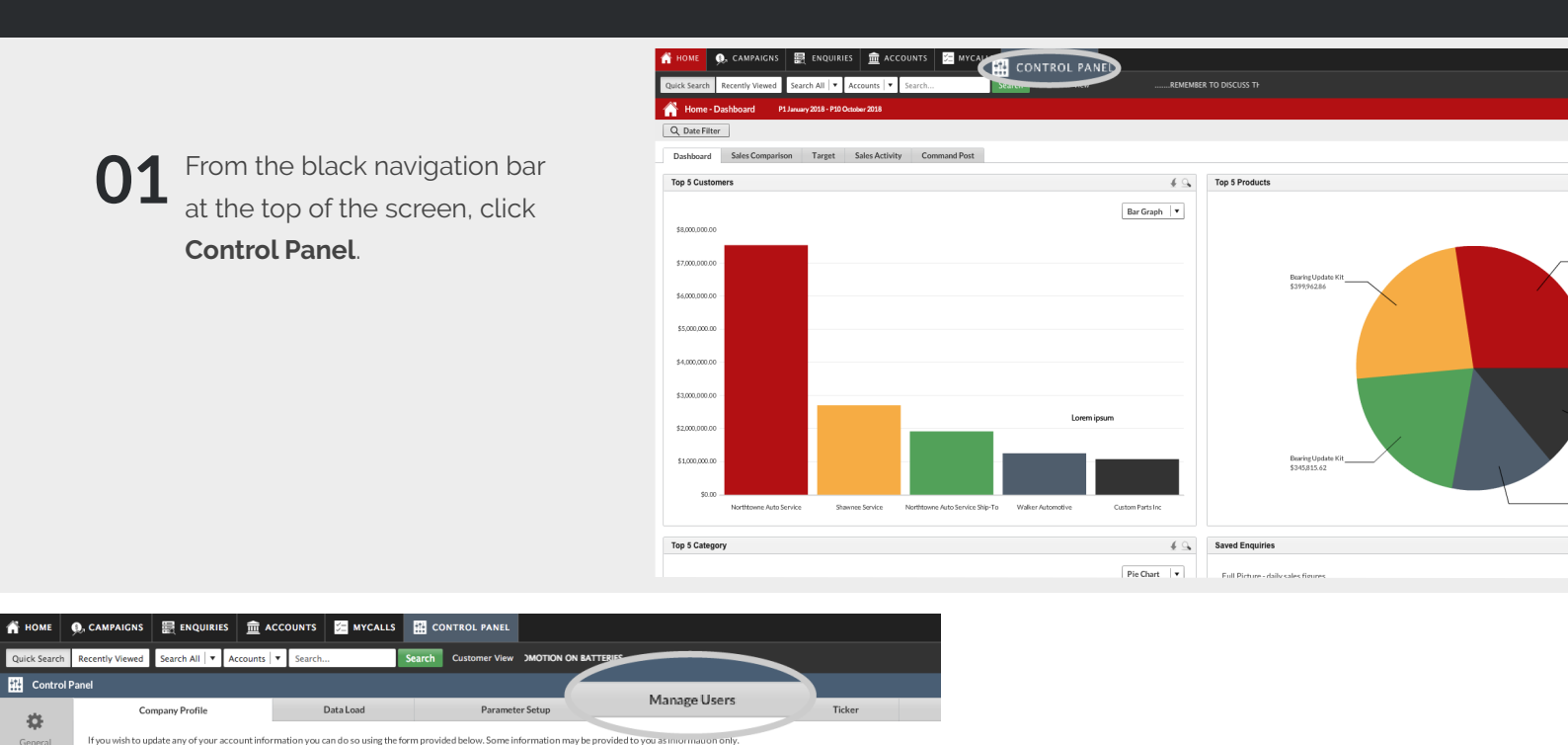

2 Next, Click Manage Users. (It's the fourth tab from the left.)

**03** Single click anywhere on the line of the user you would like to disable or delete. The line will highlight green.

elds are denoted using coloured b

Client Name: \* Demo - USA Automotive Demo

Account Ref: USAAutomotiveDemo

Client Details Address Default Logo Hi-Res Snapshot Logo

R

B

2

You now need to decide whether to delete or disable this user.

If you wish to disable the user go to step 4.

If you wish to delete the user skip to step 5.

| 👫 номе                         | 🔍 CAMPAIGNS 🛛 🗮 ENQUIRI    | es 🏛 accounts 🔀       | MYCALLS CONTROL         | PANEL                                           |            |
|--------------------------------|----------------------------|-----------------------|-------------------------|-------------------------------------------------|------------|
| Quick Search                   | Recently Viewed Search All | Accounts 🛛 🔻 Search   | Search Custome          | r View IEMBER TO SELL BREAKROOM ON EVERY CALL - |            |
| Control                        | Panel                      |                       |                         |                                                 |            |
| General<br>CRM                 | Company Profile            | Data Lo               | pad                     | Parameter Setup Manage Users                    | 1          |
|                                | Users Restrictions Us      | er Restrictions       |                         |                                                 |            |
|                                | Add User Edit User         | Delete User Refresh I | List Activate all users | Deactivate all users 🖌 Incude inactive users    |            |
|                                | Username                   | First Name            | Last Name               | Email                                           | User Type  |
|                                | dave-lyon-my2              | Dave                  | Lyon                    | dave@lyons-den.com                              | SALES      |
| Import<br>Reporting<br>Profile | deepika-my2-sales          | deepika-my2           | sales                   | dagrawal@sales-i.com                            | SALES      |
|                                | harrypotter                | Harry                 | Potter                  | noreply@sales-i.com                             | SALES      |
|                                | my2user                    | Hello                 | You                     | dev-testers@sales-i.com                         | MARKETING  |
|                                | html5sugar                 | HTML5                 | Sugar                   | support@sales-i.com                             | SALES      |
|                                | salesitest2                | Joe                   | Salesi                  | stwells@sales-i.com                             | POWER USER |
|                                | kevinnapa                  | Kevin                 | McGirl                  | kmcgirl@sales-i.com                             | POWER USER |
|                                | mtegazi-train              | Marco                 | Tegazi                  | mtegazi@sales-i.com                             | POWER USER |
|                                | mmindrumoffice             | Matt                  | Mindrum                 | mmindrum@sales-i.com                            | POWER USER |
|                                | monitoring2                | Monitoring            | System                  | servcies@sales-i.com                            | SALES      |
|                                | my2test                    | my2o                  | test                    | noreply@sales-i.com                             | POWER USER |
|                                |                            |                       |                         |                                                 |            |

4

👚 номе

<u>+1+</u>

C

| Commission Management |  |
|-----------------------|--|
|                       |  |
|                       |  |

| ategorisation | Restrictions | Last Login                 | CMode | Champion | Status |    | SU Access |    |
|---------------|--------------|----------------------------|-------|----------|--------|----|-----------|----|
|               | 0            | Thu Jan 1 1970 at 2:00am   | N     | N        |        | DN |           | ON |
|               | 0            | Thu Feb 15 2018 at 3:27pm  | N     | N        |        | N  |           | ON |
|               | 0            | Thu Jan 1 1970 at 2:00am   | N     | N        |        | N  |           | ON |
|               | 0            | Tue Apr 17 2018 at 9:16am  | N     | N        |        | ON |           | ON |
|               | 0            | Tue Dec 11 2018 at 4:08pm  | N     | N        |        | DN |           | ON |
|               | 0            | Wed Aug 30 2017 at 7:22pm  | N     | N        |        | ON |           | ON |
|               | 0            | Wed Feb 14 2018 at 9:43pm  | N     | N        |        | DN |           | ON |
|               | 4            | Thu Jan 1 1970 at 2:00am   | N     | N        |        | N  |           | ON |
|               | 0            | Mon Dec 10 2018 at 7:26pm  | N     | N        |        | DN |           | ON |
|               | 0            | Thu Mar 15 2018 at 1:29pm  | N     | N        |        | N  |           | ON |
|               | 0            | Fri Dec 16 2016 at 9:05am  | N     | N        |        | DN |           | ON |
|               | 0            | Tue Jan 15 2019 at 9:23am  | N     | N        |        | DN |           | ON |
|               | 0            | Fri Nov 30 2018 at 3:34pm  | N     | N        |        | DN |           | ON |
|               | 0            | Fri Nov 30 2018 at 3:09pm  | N     | N        |        | DN |           | ON |
|               | 0            | Sun Nov 4 2018 at 11:35am  | N     | N        |        | DN |           | ON |
|               | 0            | Thu Jan 1 1970 at 2:00am   | N     | N        |        | DN |           | ON |
|               | 0            | Thu Jan 10 2019 at 11:27am | N     | N        |        | DN |           | ON |
|               | 1            | Tue Sep 11 2018 at 9:10am  | N     | N        |        | DN |           | ON |
|               | 0            | Wed Jan 31 2018 at 9:25am  | N     | N        |        | DN |           | ON |
|               | 0            | Tue Sep 11 2018 at 9:20am  | N     | N        |        | ON |           | ON |

## HOW TO DISABLE A USER:

O4 To disable a user, click on the green slider on the user's line under the **Status** heading, so that it grays out and says **OFF**.

The user is now disabled. You can re-enable this user at any time by sliding the switch back to ON (green).

Please Note: Users that have been disabled from sales-i will still be treated as active users.

## TO DELETE A USER:

**05** To delete a user, click the third option from the left, **Delete User**.

If the Delete User option is greyed out, ensure that the user is correctly selected (highlighlighted green) as described in Step 3.

| Panel                        |                                                                                                    |                                                                                                    |                                                                                                 |                                                                                                    |  |  |
|------------------------------|----------------------------------------------------------------------------------------------------|----------------------------------------------------------------------------------------------------|-------------------------------------------------------------------------------------------------|----------------------------------------------------------------------------------------------------|--|--|
| Company Profile              | Data Le                                                                                                    | bad                                                                                                    | Parameter Setup                                                                                 | Manage Users                                                                                                    |  |  |
| Users Restrictions User Rent |                                                                                                    |                                                                                                    |                                                                                                 |                                                                                                    |  |  |
| Add User Edit Us             | Delete User                                                                                                    | t Activate all users                                                                                                    | Deactivate all users 🗸 I                                                                        | ncude inactive users                                                                                                    |  |  |
| Username                     |                                                                                                    | Last Name                                                                                                    | Email                                                                                           | Use                                                                                                    |  |  |
| dave-lyon-my2                | Dave                                                                                                    | Lyon                                                                                                    | dave@lyons-den.com                                                                              | SAL                                                                                                    |  |  |
| deepika-my2-sales            | deepika-my2                                                                                                    | sales                                                                                                    | dagrawal@sales-i.com                                                                            | SAL                                                                                                    |  |  |
| harrypotter                  | Harry                                                                                                    | Potter                                                                                                    | noreply@sales-i.com                                                                             | SAL                                                                                                    |  |  |
| my2user                      | Hello                                                                                                    | You                                                                                                    | dev-testers@sales-i.com                                                                         | MAR                                                                                                    |  |  |
| html5sugar                   | HTML5                                                                                                    | Sugar                                                                                                    | support@sales-i.com                                                                             | SAL                                                                                                    |  |  |
| salesitest2                  | Joe                                                                                                    | Salesi                                                                                                    | stwells@sales-i.com                                                                             | POW                                                                                                    |  |  |
| kevinnapa                    | Kevin                                                                                                    | McGirl                                                                                                    | kmcgirl@sales-i.com                                                                             | POW                                                                                                    |  |  |
| mtegazi-train                | Marco                                                                                                    | Tegazi                                                                                                    | mtegazi@sales-i.com                                                                             | POW                                                                                                    |  |  |
| mmindrumoffice               | Matt                                                                                                    | Mindrum                                                                                                    | mmindrum@sales-i.com                                                                            | POW                                                                                                    |  |  |
| monitoring2                  | Monitoring                                                                                                    | System                                                                                                    | servcies@sales-i.com                                                                            | SAL                                                                                                    |  |  |
| my2test                      | my2o                                                                                                    | test                                                                                                    | noreply@sales-i.com                                                                             | POW                                                                                                    |  |  |
| sales-i-my2                  | sales-i                                                                                                    | admin                                                                                                    | noreply@sales-i.com                                                                             | POW                                                                                                    |  |  |
| regression-auto-power-my2    | Test                                                                                                    | AutoPower                                                                                                    | dev-testers@sales-i.com                                                                         | POW                                                                                                    |  |  |
|                              | Panel Company Profile Users Restrictions U Add User Edit U Username dave-lyon-my2 deepika-my2-sales harrypotter my2user html5sugar salesitest2 kevinnapa mtegazi-train mmindrumoffice monitoring2 my2test salesimy2 regression-auto-power-my2 | Company Profile         Data Li           Users         Restrictions         User Person           Add User         Edit Us         Delete User           Add User         Edit Us         Delete User           Username         Dave         deepika-my2           dave-lyon-my2         Dave         deepika-my2           harrypotter         Harry         my2           harrypotter         Helio         html5sugar           html5sugar         HTML5         salesitest2           kevinnapa         Kevin         monitoring           mmindrumoffice         Matt         monitoring           my2test         my2o         sales-i-my2           sales-i-my2         sales-i         regression-auto-power-my2 | Panel           Company Profile         Data Load           Users Restrictions         User Pre | Company Profile         Data Load         Parameter Setup           Users         Restrictions         User Performance         I         Activate all users         Deactivate all users         I           Add User         Edit Us         Delete User         1         Activate all users         Deactivate all users         I           Interview         Edit Us         Delete User         Last Name         Email         I           dave-lyon-my2         Dave         Lyon         dave@lyons-den.com         dave@lyons-den.com           deepika-my2-sales         deepika-my2         sales         dagraval@sales-i.com           harrypotter         Harry         Potter         noreply@sales-i.com           hyduser         Hello         You         dev-testers@sales-i.com           html5sugar         HTML5         Sugar         support@sales-i.com           kevinnapa         Kevin         McGirl         kmcgiri@sales-i.com           mtindrumoffice         Mat         Mindrum         mmindrum@sales-i.com           mmindrumoffice         Matt         Mindrum         moreply@sales-i.com           my2test         my2o         test         noreply@sales-i.com           my2test         my2o         test         noreply@sales-i.co |  |  |

👧 CAMPAIGNS 🗮 ENQUIRIES 🏛 ACCOUNTS 🚝 MYCALLS 🔛 CONTROL PANEL

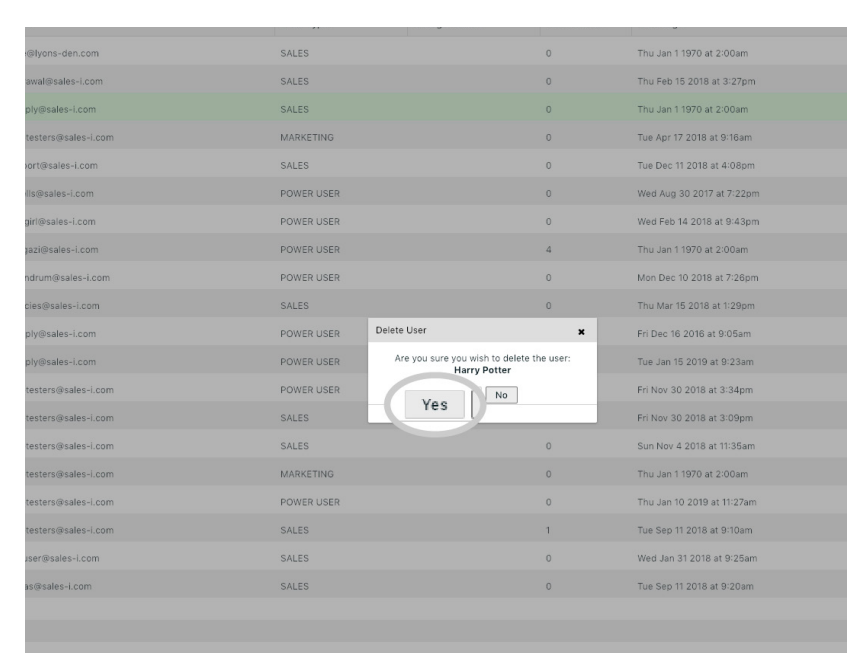

**06** A window will now appear on the screen asking if you want to delete the user. Select **Yes** to delete the user.

The user will now be deleted and will no longer show up in the Manage Users window in sales-i.

Once you've done this please send an email to support@sales-i.com and include the user name of the deleted user.

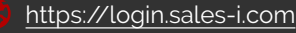

support@sales-i.com